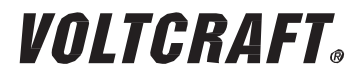

## WIFI endoszkóp, BS-20

H HASZNÁLATI ÚTMUTATÓ

2 - 28. OLDAL

Rend. sz. / / N° de commande / Rend. sz.:: 1283304

CE 06/15 változat

# TARTALOMJEGYZÉK

|     | (                                    | oldal |
|-----|--------------------------------------|-------|
| 1.  | Bevezetés                            | 3     |
| 2.  | Szimbólum magyarázat, feliratok      | 4     |
| 3.  | Rendeltetésszerű használat           | 4     |
| 4.  | A szállítás tartalma                 | 5     |
| 5.  | Biztonsági tudnivalók                | 5     |
|     | a) Általános tudnivalók              | 6     |
|     | b) Elemek                            | 7     |
| 6.  | Kezelőszervek                        | 8     |
| 7.  | Elemek behelyezése és cseréje        | 9     |
| 8.  | Általános kezelés                    | . 10  |
|     | a) A készülék be- és kikapcsolása    | . 10  |
|     | b) Kamera világítás beállítása       | . 10  |
| 9.  | Az app telepítése                    | . 11  |
|     | a) Apple iOS                         | . 11  |
|     | b) Android <sup>TM</sup>             | . 11  |
| 10. | Kapcsolat létesítése az endoszkóppal | . 12  |
|     | a) Apple iOS                         | . 12  |
|     | b) Android <sup>TM</sup>             | . 13  |
| 11. | Kezelés appon keresztül              | . 14  |
|     | a) Apple iOS                         | . 14  |
|     | b) Android <sup>TM</sup>             | . 18  |
| 12. | Feltétek                             | . 24  |
| 13. | Gyári beállítások visszaállítása     | . 25  |
| 14. | Hibaelhárítás                        | . 25  |
| 15. | Karbantartás és ápolás               | . 26  |
| 16. | Eltávolítás                          | . 27  |
|     | a) Általános tudnivalók              | . 27  |
|     | b) Elemek                            | . 27  |
| 17. | Megfelelőségi nyilatkozat (DOC)      | . 27  |
| 18. | Műszaki adatok                       | . 28  |

## 1. Bevezetés

Tisztelt Vásárlónk!

A jelen Voltcrafte-készülék megvásárlásával nagyon jó döntést hozott, amit köszönünk Önnek.

Voltcrafte - Ez a név a mérési-, töltési- és hálózati technika területén átlagon felüli, minőségi készülékeket jelent, amelyeket a szakmai hozzáértés, különleges teljesítmény és állandó innováció jellemez.

A Voltcraft márkacsalád termékével az igényes hobbi-barkácsoló és a professzionális felhasználó egyaránt megtalálja az optimális megoldást a legigényesebb feladatokhoz is. És a különlegesség: A kiérlelt technika és a

megbízható minőség, mely a mi voltcrafte - termékeinket jellemzi, párosul a vevőinknek nyújtott szinte verhetetlen ár/teljesítmény aránnyal. Bízunk abban, hogy ez a vásárlás hosszú és eredményes együttműködés kezdetét jelenti.

Sok örömet kívánunk Önnek az Ön új Voltcrafte - termékéhez!

Az összes előforduló cégnév és készülékmegnevezés a mindenkori tulajdonos márkaneve. Minden jog fenntartva.

#### Műszaki kérdéseire az alábbi elérhetőségek valamelyikén kaphat választ:

| Németország: | www.conrad.de/kontakt                   |
|--------------|-----------------------------------------|
| Ausztria:    | www.conrad.at<br>www.business.conrad.at |
| Svájc:       | www.conrad.ch<br>www.biz-conrad.ch      |

#### Legújabb használati útmutató

A használati útmutató legfrissebb változata mindig letölthető a honlapunkról.

- Nyissa meg a www.conrad.hu weboldalt böngészőjében.
- Navigáljon a termék oldalra. Ehhez egyszerűen adja meg a rendelési számot a kereső mezőben.
- Válassza ki a "Termékleírások és letöltések" fület.
- Töltse le a szükséges használati útmutatót.

## 2. A szimbólumok magyarázata, feliratok

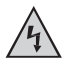

Ez a szimbólum az egészséget fenyegető veszélyre figyelmeztet (pl. elektromos áramütés).

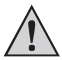

A háromszögbe foglalt felkiáltójel az útmutató olyan fontos tudnivalóira hívja fel a figyelmet, amelyeket okvetlenül be kell tartani.

A "nyíl" szimbólum különleges tanácsokra és kezelési tudnivalókra utal.

## 3. Rendeltetésszerű használat

Az endoszkóp egy vizuális segédeszköz optikai hibakereséshez feszültségmentes készülékeken és berendezéseken. Alkalmazása nem megengedett robbanásveszélyes területeken, valamint embereken és állatokon.

A hattyúnyak-kamera vízálló (IP67), és híg folyadékokban (nem savak és lúgok) történő használatra alkalmas. Az alapkészülék nem tehető ki nedvességnek, ill. nem meríthető folyadékba.

A kamera hegyén lévő világítás szabályozható.

A kép megjelenítés egy app segítségével történik egy Apple iPhone, iPad vagy egy Android okostelefon készüléken vagy tableten. A képeket és a video felvételeket a reprodukáló készülékeken lehet tárolni és visszaadni.

A mobil készülék és az endoszkóp között a jelátvitel WLAN-on keresztül történik. A tápellátás 4

db ceruzaelemről történik.

A fentiektől eltérő használat a készülék károsodásához vezethet, ezen kívül további veszélyeket is okozhat.

Olvassa el figyelmesen a teljes használati útmutatót, mert az sok fontos információt tartalmaz a konfigurálásra, használatra és kezelésre vonatkozóan. Vegye figyelembe az összes biztonsági tudnivalót!

A készülék megfelel a nemzeti és az európai törvényi követelményeknek.

## 4. A szállítás tartalma

- Endoszkóp
- Mágnes
- Tükör
- Kampó
- · Okostelefon tartó
- Hordtáska
- Használati útmutató

# 5. BIZTONSÁGI TUDNIVALÓK

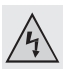

A használati útmutató előírásainak be nem tartásából eredő károk esetén érvényét veszíti a szavatosság/garancia! A következményes károkért nem vállalunk felelősséget.

A szakszerűtlen kezelésből vagy a biztonsági utasítások be nem tartásából eredő anyagi károkért vagy személyi sérülésekért nem vállalunk felelősséget! Ilyen esetekben megszűnik a szavatosság/garancia.

Tisztelt Vásárlónk!

A következő biztonsági előírások és a veszélyekre való utalások nemcsak az Ön egészségét, hanem a készülék védelmét is szolgálják.

Emiatt figyelmesen olvassa el ezt a fejezetet a készülék üzembe vétele előtt.

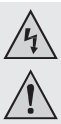

### a) Általános tudnivalók

- Biztonsági és engedélyezési okokból (CE) a terméket nem szabad önkényesen átépíteni és/vagy módosítani.
- Az alapkészülék nem vízálló, ezért nem használható a víz alatt. Védje az alapkészüléket freccsenő víztől.
  - Az endoszkópot csak feszültségmentes készülékek vizsgálatára szabad használni. A kamerafej fémből van, és rövidzárlatot okozhat.

Biztonsági okokból minden vizsgálat előtt feszültségmentesítsen minden készülékrészt.

- A kamera világítása LED-ekkel történik. Soha ne pillantson közvetlenül vagy optikai eszközök segítségével a LED sugárba.
- Ne állítson nyílt tűzforrást, pl. égő gyertyát a készülékre.
- A készülék nem igényel karbantartást. Karbantartást, javítást csak szakemberrel, ill. szakszervizzel végeztessen. A készülék belsejében nincsenek Ön által karbantartandó alkatrészek, ezért ne nyissa fel.
- Védje a terméket közvetlen napsütéstől, erős melegtől (>50 °C), hidegtől (<-10 °C), rázkódástól vagy mechanikus igénybevételtől.</li>
- A készülék nem játékszer, gyerekek kezébe nem való. A termékben lenyelhető apró alkatrészek, elemek vannak.
- Ne hagyja a csomagolóanyagokat szanaszét heverni, ezek gyerekek számára veszélyes játékszerré válhatnak.
- Bánjon óvatosan a készülékkel, lökés, ütés, vagy már kis magasságból való leejtés következtében is megsérülhet.
- Ha további kérdései lennének a készülék kezelésére vonatkozóan, amelyekre a jelen útmutatóban nem kapott választ, lépjen kapcsolatba műszaki vevőszolgálatunkkal, vagy másik szakemberrel.

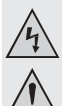

### b) Elemek/akkuk

Az elemek nem valók gyerekek kezébe.

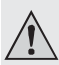

- Ne hagyjon elől felügyelet nélkül elemet, mert ez azzal a veszéllyel jár, hogy gyermekek vagy háziállatok lenyelik. Ha mégis lenyelnek egy elemet, azonnal keressen fel egy orvost. Életveszély!
- Kifolyt vagy sérült elemek a bőrrel érintkezve marást okozhatnak, ezért használion ilven esetekben megfelelő védőkesztvűt.
- Ügyeljen az elemek behelyezésénél a helyes polaritásra (plusz/+ és mínusz/- jelek).
- Az elemeket nem szabad rövidre zárni, szétszedni, vagy a tűzbe dobni. Robbbanásveszély!
- · Hagyományos (nem feltölthető) elemeket nem szabad feltölteni. Robbbanásveszélv!
- · A kimerült elemet minél előbb cserélje ki, vagy távolítsa el. A lemerült elem kifolyhat és károsíthatja a készüléket!
- Ha hosszabb ideig nem használja a készüléket(pl. tárolásnál), vegye ki az elemeket, ill. akkukat. Túlöregedésnél fennáll a veszély, hogy az elemek/akkuk kifutnak, ami károsítia a terméket, ezen kívül elvész a garancia/iótállás!
- Mindig az egész elem-/akku készletet cserélje, kizárólag azonos típusú és azonos gyártótól származó elemeket/akkukat használjon (ne keverjen tele és félig tele elemeket/akkukat).
- Az elemek környezetkímélő eltávolításáról olvassa el az "Eltávolítás" c. fejezetet.

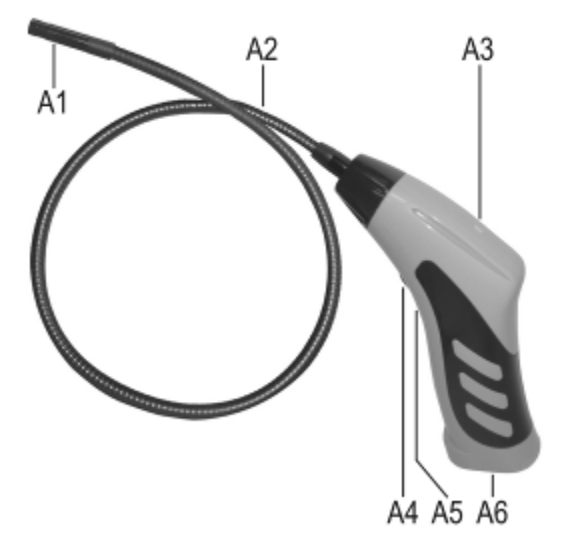

- a1 Kamerafej
- a2 Hattyúnyak
- a3 A LED zölden világít: Az endoszkóp be van

kapcsolva; A led zölden és pirosan világít: Az

elemek lemerültek

- A LED lassan zölden villog: A WLAN accesspoint előkészítve
- A LED gyorsan zölden villog: Egy készülék kapcsolódik a WLAN accesspointhoz
- a4 Be-/kikapcsoló; Megvilágítás

szabályozó a5 Süllyesztett Reset

gomb a6 Elemtartó

8

## 7. Elemek behelyezése és cseréje

Mielőtt használni kezdi a terméket, be kell helyeznie az elemeket A működéshez 4 db ceruzaelem szükséges. Ez az útmutató érvényes akkor is, ha cserélni kell az elemeket.

 Elsőként nyissa fel az endoszkóp elemtartójának fedelét. A markolat alján található.

Tolja le ehhez hátrafele a fedelet, a nyíl irányába.

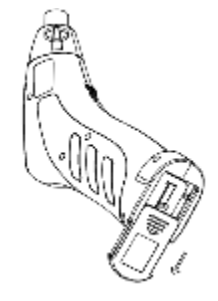

 Ezután vegye ki az elemtartót. Húzza egyszerűen ki a házból.

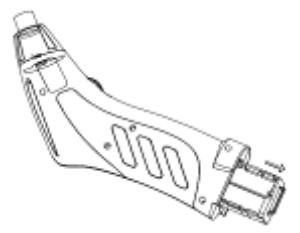

- Ha cserélni szeretné az elemeket, először vegye ki a régieket.
- Ezt követően helyezzen be 4 db új ceruzaelemet az elemtartóba.

Vigyázzon közben a helyes polaritásra. Az ábrának megfelelően kell behelyeznie az elemeket.

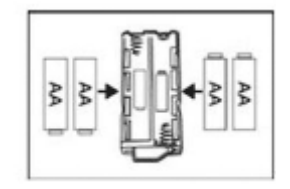

 Végül tolja vissza az elemtartót a markolatba és zárja vissza az elemtartó fedelét.

Helyezze be a vezetőbe és tolja addig előre, amíg az bepattan.

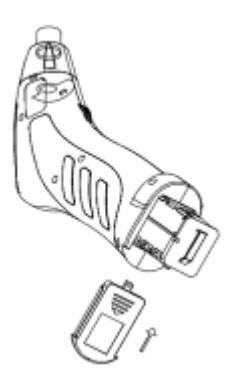

· Ezzel befejezte az elemek behelyezését ill. cseréjét.

## 8. Általános kezelés

### a) A készülék be- és kikapcsolása

- Forgassa el a be-/kikapcsolót (a4) az elemtartó irányába addig, amíg egy kattanó hangot nem hall. Az endoszkóp bekapcsol és a zöld LED (a3) világítani kezd.
- Az endoszkóp kikapcsolásához, forgassa el a be-/kikapcsolót (a4) a hattyúnyak irányába, amíg ismét egy kattanó hangot nem hall. Az endoszkóp kikapcsol és a zöld LED (a3) kialszik.

### b) A kamera világításának a beállítása

- Kapcsolja be az endoszkópot.
- Forgassa el a szabályozót (a4) az elemtartó irányába a világítás erősítéséhez és a hattyúnyak irányába a világítás erősségének csökkentéséhez.

#### Az app telepítése 9.

Az appot folyamosan fejlesztik és javítják. Ezért ajánlott időről időre megvizsgálni, hogy rendelkezésre áll-e frissítés.

### a) Apple ioS

Az app az összes Apple iPad készülékkel kompatibilis az első generációtól valamint az iPhone készülékekkel a 3GS generációtól. Min. iOS 4.1 operációs rendszer szükséges.

Az iOS app iTunes-ról vagy App Store-ból "WiFi endoskop" néven tölthető le.

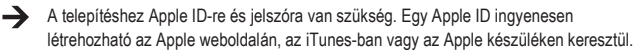

- Nvissa meg az App Store-t vagy az iTunes-ban adia meg a keresőmezőben a "WiFi endoskop" kifejezést.
- Töltse le az appot és telepítse Apple készülékére. Kövesse az utasításokat.

Amennyiben szükséges, adja meg az Apple ID-jét és a hozzá tartozó jelszavát.

Amint a telepítés befejeződött, egy hivatkozást talál a készülék desktopján.

### b) and roid Tm

Az Androidm app az összes olvan okostelefonon és tableten használható, amelyen min. Android™ 2.3.5 van telepítve.

- Az Android™ app a Google Play Store-ból tölthető le "WiFi endoskop" néven.
- A telepítéshez egy Google fiókra van szükség. Ez ingyenesen létrehozhatja a Google weboldalon.
- Nyissa meg a Play Store-t a készülékén és írja be a keresőmezőbe a "WiFi endoskop" kifeiezést.
- Töltse le az appot és telepítse okostelefonjára vagy tabletjére. Kövesse az utasításokat.

Amennyiben szükséges, adja meg Google fiókjának adatait.

Amint a telepítés befeieződött, egy hivatkozást talál a készülék desktopián.

## 10. Kapcsolat létesítése az endoszkóppal

A készüléke és az endoszkóp között a kapcsolat WLAN-on keresztül jön létre. Ehhez az endoszkópon egy WLAN accesspointot be kell állítani. Ennek a neve gyári beállításként "WiFi endoskop". WPA2-vel van titkosítva. A hozzá tartozó jelszó "12345678" (idézőjel nélkül).

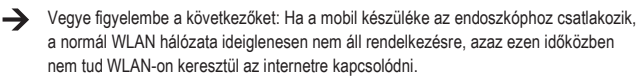

A mobil hálózatra (UMTS, LTE) ez természetesen nincs befolyással.

- Mielőtt létrehozhatná a kapcsolatot, először kapcsolja be az endoszkópot (a4).
- A készüléken a zöld LED először kb. 3 mp-ig folyamatosan világít, majd kb. 3 mp-ig nagyon gyorsan villog és végül ismét pár másodpercig folyamatosan világít.
- Amint az indulási folyamat befejeződött és a WLAN accesspoint fut, a LED lassan zölden villog.
- Ekkor csatlakoztathatja a mobil készülékét a kamerához.

### a) Apple ioS

- → A konfigurációt egy iOS 8.3 rendszerű iPad alapján írjuk le, viszont az összes támogatott Apple készüléknél ugyanígy történik. Ha az iOS régebbi változatát használja, természetesen kis mértékű eltérések előfordulhatnak.
- Nyissa meg iPadján a beállításokat (fogaskerék szimbólum).
- Navigáljon a WLAN menüponthoz és kattintson rá.
- EGy rövid keresést követően meg kell jelennie a "WiFi endoskop" WLAN hálózatnak.
- Kattintson rá, hogy az iPadját csatlakoztassa a WLAN-hoz.
- Ha szükséges, adja meg az "12345678" jelszót (idézőjelek nélkül).
- Amint létrejött a kapcsolat, az endoszkópon a zöld LED gyorsan villog. A beállítás ablakot ekkor bezárhatja és indítsa el a "WiFi endoskop" appot. Kattintson ehhez a megfelelő gombra.

### b) android

A konfigurációt egy 4.4.2. Android<sup>TM</sup> rendszerű Android<sup>TM</sup> okostelefon alapján írjuk le, viszont az összes többi támogatott készüléknél ugyanígy történik.

- Nyissa meg okostelefonján a beállításokat (fogaskerék szimbólum).
- · Navigáljon a Kapcsolatok menüponthoz majd végül a WLAN ponthoz. Kattintson rá a menü megnyitásához.
- EGy rövid keresést követően meg kell jelennie a "WiFi endoskop" WLAN hálózatnak.
- Kattintson rá, hogy az okostelefonját csatlakoztassa a WLAN-hoz.
- Ha szükséges, adja meg az "12345678" jelszót (idézőjelek nélkül).
- Amint létrejött a kapcsolat, az endoszkópon a zöld LED gyorsan villog. A beállítás ablakot ekkor bezárhatja és indítsa el a "WiFi endoskop" appot. Kattintson ehhez a megfelelő gombra.

### a) Apple ioS

A konfigurációt egy iOS 8.3 rendszerű iPad alapján írjuk le. Ha az iOS régebbi változatát használja, természetesen kis mértékű eltérések előfordulhatnak.

#### Beállítások az appban:

· Amint megnyitotta az appot, végezze el először a beállításokat.

Kattintson ehhez a fogaskerék szimbólumra.

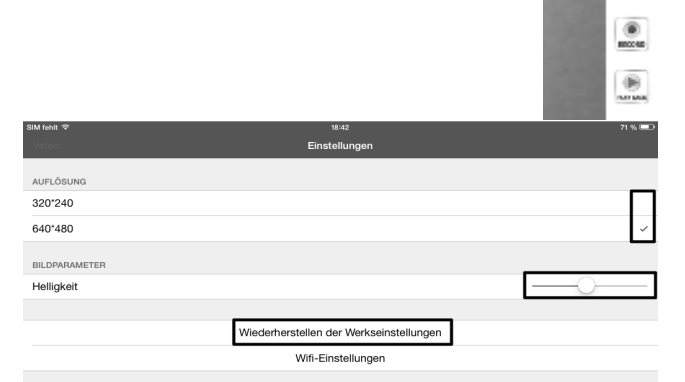

· Itt egészen felül beállíthatja a fényképek és videók felbontását.

Kattintson egyszerűen a kívánt felbontásra. A kék pipa a kiválasztott felbontást jelzi.

- · A fényerőt egészen egyszerűen a tolószabályozóval állíthatja be.
- Ahhoz, hogy az appot a gyári beállításokra visszaállítsa, kattintson a "Wiederherstellen der Werkseinstellungen"-re.

· Véglegesítse úgy, hogy a "YES"-re kattint.

| Warning<br>Ant-you all in to nation to to by<br>taking to |    |  |  |
|-----------------------------------------------------------|----|--|--|
| Y85                                                       | NO |  |  |

| SIM fehit 후   | 18:42                                   | 71 % 💷 |
|---------------|-----------------------------------------|--------|
| Video         | Einstellungen                           |        |
|               |                                         |        |
| AUFLÖSUNG     |                                         |        |
| 320*240       |                                         |        |
| 640*480       |                                         | ~      |
|               |                                         |        |
| BILDPARAMETER |                                         |        |
| Helligkeit    |                                         | —————— |
|               |                                         |        |
|               | Wiederherstellen der Werkseinstellungen |        |
|               | Wifi-Einstellungen                      |        |
|               |                                         |        |

- Az endoszkóp WLAN beállításainak módosításához kattintson a WiFi beállításokra.
- Amennyiben meg szeretné változtatni a WLAN nevét, az "SSID" után lévő mezőbe írja be a kívánt új nevet.

Amint a mezőbe kattint, normál esetben automatikusan megnyílik az iPad billentyűzete.

Adja meg a jelszó (passwort) mezőbe az új, legalább 8 karakteres jelszavat.

Véglegesítse az "OK"-val.

 A beállítások elhagyásához, kattinson a bal felső sarokban lévő kék "video" gombra.

| W1-Einstellungen |             |          |  |
|------------------|-------------|----------|--|
| SSID             | (SNAKESCOP) | •        |  |
| Passwort         |             | +        |  |
|                  | 08          | tomiene: |  |

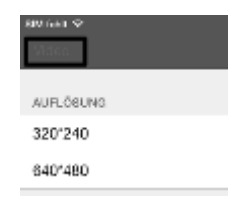

 Ahhoz, hogy az aktuális kameranézetből egy fényképet készítsen, kattintson egyszerűen a kamera szimbólumra (felülről a második).

A kép automatikusan elmentődik iPad készülékére a képek közé.

 Ha egy videót szeretne készíteni, kattintson egyszerűen a "RECORD" gombra.

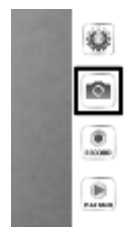

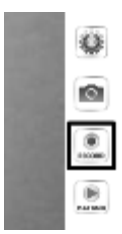

 Onnét látja, hogy felvétel van folyamatban, azt a bal felső sarokban a piros kijelzésből (idő) és a bal alsó piros pontból látja.

Ha be szeretné fejezni a felvételt, kattintson a "STOP"-ra.

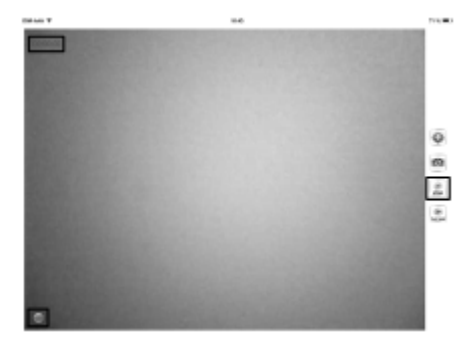

 Ahhoz, hogy a videót vagy az elkészített képeket megtekintse, kattintson a "PLAY BACK"-ra.

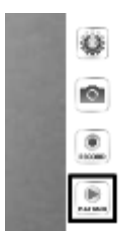

| SIM fehit Φ<br>Video            |                                                                | 18:43<br>Wiedergabe | 71 % 📼                                |
|---------------------------------|----------------------------------------------------------------|---------------------|---------------------------------------|
|                                 |                                                                |                     | Copy to Album löschen Clear all files |
|                                 |                                                                |                     |                                       |
| DATEILISTE                      |                                                                |                     |                                       |
| 2015_05_10<br>Größe der Datei:1 | _18_43_25.mov<br>69MB Datum:2015-05-10 18:43:25 Dauer:00:00:05 | ←                   |                                       |
|                                 |                                                                |                     |                                       |

- Egy videó megtekintéséhez, kattintson egyszerűen rá.
- A jobb felső részen még 3 gomb van. Az elsővel egy videót tud az albumhoz adni. A másodikkal törölhet egy videót. A teljesen jobb oldali gombbal az összes fájlt törölheti.
- Ahhoz, hogy ismét az app fő képernyőjére kerüljön, kattintson balra felül a kék "video" gombra.

### b) and roid

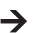

A konfigurációt ismét egy Android<sub>1</sub> 4.4.2. rendszerű okostelefon alapján írjuk le.

#### Beállítások az appban:

· Amint megnyitotta az appot, végezze el először a beállításokat.

Kattintson ehhez a fogaskerék szimbólumra

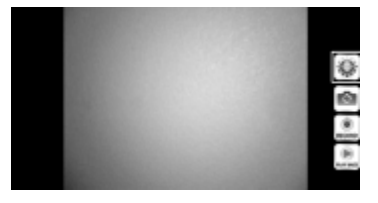

 Kattintson ekkor a "Wi-Fi Setting" menüre, hogy a WLAN beállításokat és az endoszkóp jelszavát megváltoztassa.

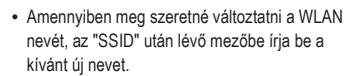

Amint a mezőbe kattint, normál esetben automatikusan megnyílik az okostelefon billentyűzete.

Adja meg a "Cur Password" mezőbe az aktuális WLAN jelszót (gyári állapotban "12345678", idézőjelek nélkül).

Az "New Pwd(8)" résznél mindkét mezőbe írja be az új, legalább 8 karakteres jelszavát.

Véglegesítse az "OK"-val.

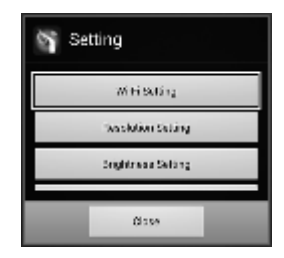

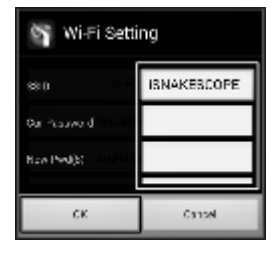

 Ezt követően módosíthatja a felbontást. Kattintson a "Resolution Setting" gombra.

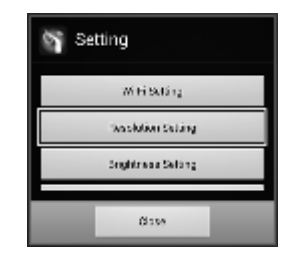

 Változtassa meg a felbontást és hagyja jóvá az "OK"-val.

| Resolution Settin | g      |
|-------------------|--------|
| 320*240           | 0      |
| 640*480           | ۲      |
| ок                | Cancel |

 Ekkor, ha szeretné, állítsa be a fényerőt. Kattintson ehhez a "Brightness Setting" kapcsolófelületre.

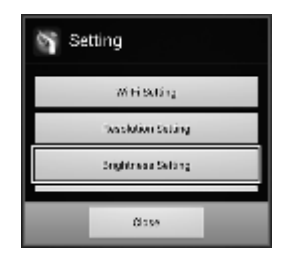

 Válassza ki a megfelelő fényerő fokozatot 1 - 15-ig (pl.9) és kattintson rá. A zöld pontnak ezután az Ön által kiválasztott fényerő után kell állnia.

Véglegesítse ismét az "OK"-val.

- Brightness Setting
  7

  8

  9

  CK

  Cancel
- Amennyiben az appot a gyári beállításokra szeretné visszaállítani, kattintson a "Reset to Default" lehetőségre.

| 🛐 Setting          |  |
|--------------------|--|
| Brightness Setting |  |
| Head to Default    |  |
| About              |  |
| Usas               |  |

Véglegesítse ismét az "OK"-val.

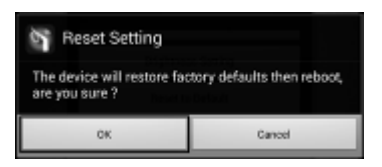

- Az alkalmazás információinak előhívásához kattintson az "About" gombra.
- A beállítások befejezéséhez kattintson alul a "Close" gombra.

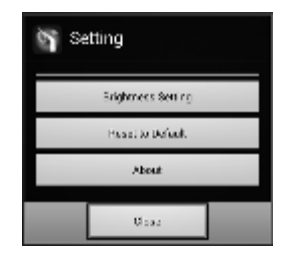

### Kezelés:

 Ahhoz, hogy az aktuális kameranézetből egy fényképet készítsen, kattintson egyszerűen a kamera szimbólumra (felülről a második).

A kép automatikusan tárolódik.

 Ha egy videót szeretne készíteni, kattintson egyszerűen a "RECORD" gombra.

 Onnét látja, hogy felvétel van folyamatban, azt a bal felső sarokban a piros kijelzésből (idő) és a bal alsó piros pontból látja.

Ha be szeretné fejezni a felvételt, kattintson a "STOP"-ra.

 Ahhoz, hogy egy videót vagy az elkészített képeket megtekintse, kattintson a "PLAY BACK"-ra.

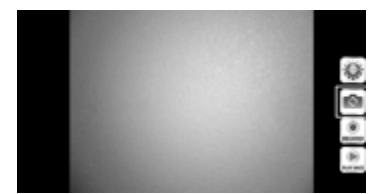

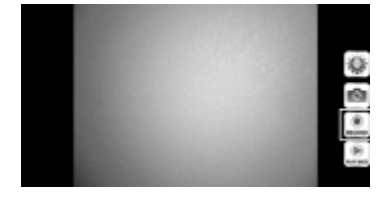

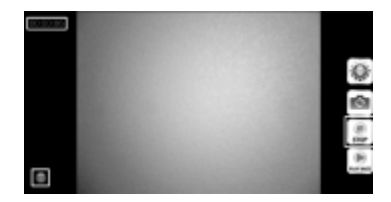

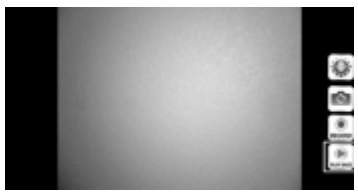

 A "videoList" menüben az összes felvett videót látja. Ahhoz, hogy ezek közül egyet lejátsszon, kattintson egyszerűen a megfelelő videóra.

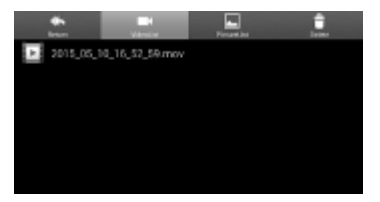

 Ha a "PictureList"menüre vált, az összes tárolt fényképet látja. A megtekintéshez kattintson a kívánt fényképre.

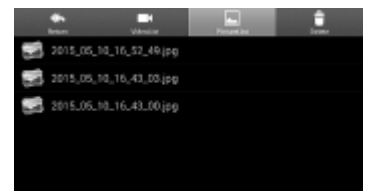

 A "Delete" menüben az adott szemeteskuka szimbólumra kattintva a megfelelő fájlt törölheti.

|   | tean .        | Vitable    | Ferrard Int | Level . |
|---|---------------|------------|-------------|---------|
| 1 | 2015_05_10_16 | _52_49.jpg |             | Ű       |
| 1 | 2015,05,10,16 | ,43_03.jpg |             | Û       |
| 1 | 2015.05.10.16 | .43.00.jpg |             | Ű       |
|   |               |            |             |         |
|   |               |            |             |         |
|   |               |            |             |         |

 A videók a készülékén a "Recordvideo" és a fényképek a"WiFi endoskop" mappában tárolódnak.

Ahhoz, hogy a gyökérkönyvtárban lévő fájlokhoz hozzáférjen, nyissa meg a fájlkezelőjét.

 Itt a képeket teljesen normálisan, mint minden más fájlt megtekintheti a készülékén, másolhatja, törölheti, küldheti vagy a számítógépére töltheti.

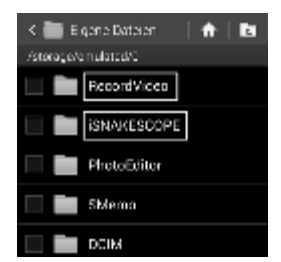

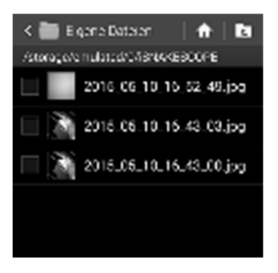

## 12. Feltétek

A készüléket három különböző feltéttel szállítjuk

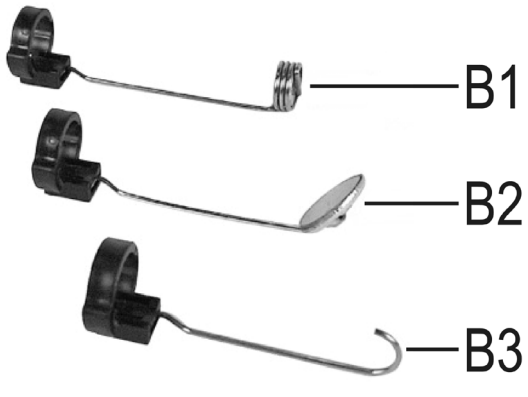

- B1 Mágnes
- B2 Tükör
- B3 Kampó

Ahhoz, hogy egy fényképet szereljen a kamerafejre, a következőket tegye:

 Helyezze a nyitott műanyag gyűrűt a kamerafej vezetőjébe.

Ezután zárja be a zárat. Megfelelően be kell pattannia.

Ha a feltét helyesen van rögzítve, akkor forgathatja, de nem tudja hátra vagy előre tolni.

• A feltét eltávolításához, nyissa ki egyszerűen a zárat.

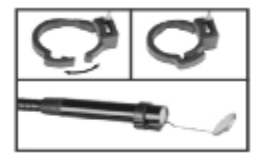

## 13. Visszaállítás a gyári beállításokra

- · Az endoszkóp gyári beállításainak visszaállításához kapcsolja be a készüléket.
- Várjon, amíg az indítási folyamat befejeződik és a zöld LED (a3) lassan villog.
- Nyomja meg egy vékony, hegyes tárggyal (pl. egy gemkapoccsal) a be-/kikapcsoló alatt süllyesztve elhelyezkedő Reset gombot kb. 10 másodpercig.
- Amint elengedi a gombot, az endoszkóp újraindul majd végül visszaáll a gyári beállításokra (SSID "WiFi endoskop", jelszó "1245678").

# 14. HIBAELHÁRÍTÁS

Ezzel az endoszkóppal olyan termék tulajdonába jutott, amely a technika legújabb állása szerint készült, és biztonságosan működik. Ennek ellenére előfordulhatnak problémák vagy hibák. Ezért az alábbiakban leírjuk, hogy mit tehet a lehetséges zavarok elhárítására.

#### Az endoszkóp nem működik:

 Lehet hogy az elemek lemerültek. Vegye ki az elemtartót és vizsgálja meg az elemeket. Ha kell, cserélje ki őket.

#### Az endoszkóp WLAN-ja nem látható.

- Vizsgálja meg, hogy a zöld LED (a3) lassan villog-e.
- · Kapcsolja ki az endoszkópot, várjon egy pár másodpercig majd kapcsolja vissza.
- Állítsa vissza az endoszkópot a Reset gomb segítségével gyári beállításokra.

#### Nem hozható létre kapcsolat az endoszkóp WLAN-jával:

- Vizsgálja meg, hogy a zöld LED (a3) lassan villog-e.
- Kapcsolja ki az endoszkópot, várjon egy pár másodpercig majd kapcsolja vissza.
- Távolítsa el a kapcsolatot a mobil készüléke beállításaiból majd hozza létre újra a kapcsolatot.

Egy Apple készülék esetén kattintson ehhez a megfelelő hálózat mögött lévő kék gombra majd ignorálja végül a hálózatot.

Android™ esetén kattintson az elmentett WLAN hálózatra majd távolítsa el végül.

· Állítsa vissza az endoszkópot a Reset gomb segítségével gyári beállításokra.

#### Az app nem indul el:

 Vizsgálja meg, hogy helyesen lett-e telepítve az app. Deinstallálja az applikációt és telepítse újra.

#### A videók és fényképek nem menthetők el:

· Vizsgálja meg az app hozzáférési jogosultságait a mobil eszközéhez.

## 15. Karbantartás és ápolás

A termék a felhasználó részéről nem igényel karbantartást, tehát ne nyissa fel (a használati útmutatóban leírt elem behelyezés vagy -csere kivételével). A karbantartást és javítást bízza szakemberre.

A készülék külsejét elegendő száraz, tiszta, puha ruhával letörölni. Ne merítse az

alapkészüléket vízbe.

A hattyúnyak-kamerát minden folyadékban történő használat után tiszta vízzel alaposan öblítse le és szárítsa meg, mielőtt a hordtáskába csomagolja.

A kamera lencséjének tisztításához használjon egy kis ecsetet vagy egy fültisztító pálcikát.

Ne használjon agresszív tisztítószereket vagy vegyszereket, mert károsíthatják a ház felületét (elszíneződés).

# 16. ELTÁVOLÍTÁS

### a) Általános tudnivalók

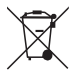

Az elhasznált elektronikus készülékek nyersanyagnak tekintendők, és nem valók a háztartási szemétbe!

Az elhasznált készüléket az érvényes törvényi előírásoknak megfelelően kell eltávolítani.

Vegye ki az elemeket/akkumulátorokat, és a készüléktől elkülönítve távolítsa el őket.

### b) Elemek/akkuk

Önt, mint végfelhasználót törvény kötelezi (telepekre vonatkozó rendelkezés) az elhasznált elemek és akkumulátorok leadására; tilos őket a háztartási szemétbe dobni!

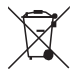

A károsanyag tartalmú elemek/akkuk az itt látható szimbólumokkal vannak megjelölve, amelyek a háztartási szemét útján történő eltávolítás tilalmára utalnak. A legfontosabb nehézfémek jelölései a következők: Cd=kadmium, Hg=higany, Pb=ólom (a jelölés az elemeken és akkumulátorokon pl. a szöveg mellett látható kuka ikon alatt található).

Az elhasznált elemek/akkuk ingyenesen leadhatók a lakóhely gyűjtőhelyein, fiókjainkban, valamint minden olyan helyen, ahol elemeket/akkukat forgalmaznak.

Ezzel teljesíti a törvényi kötelezettségeit és hozzájárul a környezetünk védelméhez.

# 17. Megfelelőségi nyilatkozat (DOC)

A gyártó ezennel kijelenti, hogy a jelen termék megfelel az 1999/5/EU irányelv alapvető követelményeinek és más lényeges előírásainak.

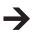

A jelen termékre vonatkozó megfelelőségi nyilatkozat megtalálható az alábbi címen: www.conrad.com

# 18. MŰSZAKI ADATOK

| Üzemi feszültség: 6 V/DC 4 db ceruzaelem (nem szállítjuk vele)                |       |
|-------------------------------------------------------------------------------|-------|
| Áramfelvétmax. 250 mA                                                         |       |
| Üzemidőkb. 2,5 óra elemkészletenként                                          |       |
| VédettségIP67 (csak a hattyúnyak)                                             |       |
| Érzékelő1/9" VGA CMOS                                                         |       |
| Felbontásmax. 640 x 480 pixel (VGA)                                           |       |
| Frameráta                                                                     |       |
| KépformátumJPG                                                                |       |
| Videó streaming formátumMJPG Kamera világítás                                 |       |
| 4 db fehér LED Fókuszálás                                                     |       |
|                                                                               |       |
| IEEE802.11b/g/n; 2,4 GHz                                                      |       |
| TitkosításWPA2                                                                |       |
| WLAN hatótávmax. 18 m szabadtéren                                             |       |
| Méretkb. 40 x 176 x 132 mm (Sz x H x Ma)                                      |       |
| Hattyúnyak hosszakb. 85 cm ±2 cm Kamera átmérő (fej)                          |       |
| 8,0 mm Hajlítási sugármax. 45 mm                                              |       |
| (hattyúnyak)                                                                  |       |
| Súly                                                                          | klet: |
| 0 °C 45°C, légnedvesség: 15% - 85%, relatív Tárolási feltételekHőmérséklet    | t: 10 |
| °C 50°C, légnedvesség: 15% - 85%, relatív                                     |       |
| Támogatott készülékekApple, min. iPad, iPad Mini, iPhone 3GS vagy magasab iOS | b,    |
| 4.1 vagy magasabb; Okostelefon és tablet, min. Android™<br>2.3.5 rendszerrel  |       |